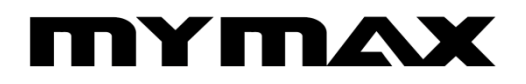

ADAPTADOR WIRELESS USB (MWA/K2544D-BK)

# Manual do Usuário

# MUITO MAIS TECNOLOGIA NO SEU DIA A DIA

## Índice

| Introdução3                                  |
|----------------------------------------------|
| 1.1 Observações3                             |
| 1.2 Recursos                                 |
| 1.3 Especificações4                          |
| 2. Instalação4                               |
| 2.1 LED Indicador5                           |
| 2.2.1 Instalações e configuração do Driver5  |
| 2.3 Configurações das propriedades TCP / IP7 |
| 3. Conexão de rede8                          |
| 4. Configuração de proteção9                 |

#### Introdução

Obrigado por adquirir o Adaptador Wireless USB MYMAX (MWA/K2544D-BK). Este guia de instalação rápida apresenta os fáceis passos de instalação deste dispositivo. Antes da instalação, leia atentamente os procedimentos abaixo.

#### 1.1 Observações

- Para assegurar o funcionamento normal do produto, mantenha-o longe da água e das demais substâncias perigosas;
- Leia este manual integralmente antes de instalar e utilizar o produto;
- Em caso de mau funcionamento, procure uma assistência técnica autorizada. Não abra o produto por conta própria;
- Não coloque o produto em um ambiente úmido, por exemplo: banheiro;
- Não exponha o produto à luz direta do sol ou outra fonte de calor. O invólucro do aparelho e os dispositivos eletrônicos poderão ser danificados.

#### 1.2 Recursos

- Velocidade *Wireless N* de até 150Mbps. 1T1R proporciona maior taxa média de transmissão de dados;
- Menor consumo de energia e desempenho superior;
- Suporta 64/128 WEP, WPA /WPA2/WPA-PSK/WPA2-PSK (TKIP/AES), compativel com IEEE 802.1X;
- Sistemas Operacionais: Windows 2000, Windows XP 32/64 bits, Vista 32/64 bits, Windows 7 32/64 bits, Linux;
- Suporta função AD-HOC (dedicada) e modo infra-estrutura;
- Perfeitamente compatível com os produtos 802.11n/b/g;
- Faixa de recebimento de sinal: Interna até 120m, externa até 360m.

## 1.3 Especificações

| Recursos de Hardware         |                                                                                                    |  |  |  |  |  |
|------------------------------|----------------------------------------------------------------------------------------------------|--|--|--|--|--|
| Modelo                       | MWA/K2544D-BK                                                                                                    |  |  |  |  |  |
| Interface                    | USB 2.0 Dongle                                                                                                    |  |  |  |  |  |
| Tipo de Antena               | Interna ou conexão IPEX                                                                                                    |  |  |  |  |  |
| Solução Chipset              | AR9271                                                                                                    |  |  |  |  |  |
| Tensão                       | 5V                                                                                                    |  |  |  |  |  |
| Dimensões (L×C×A)            | 47,5 x 9,9 x 5,5mm                                                                                                    |  |  |  |  |  |
| Recursos Sem Fio             |                                                                                                    |  |  |  |  |  |
| Padrões                      | IEEE 802.11n, IEEE 802.11g, IEEE 802.11b                                                                                                    |  |  |  |  |  |
| Amplitude de<br>frequência   | 2.400-2.4835GHz                                                                                                    |  |  |  |  |  |
| Taxa de sinal                | 11n: Até 150Mbps (dinâmico)<br>11g: Até 54Mbps (dinâmico)<br>11b: Até 11Mbps (dinâmico)                                                                                                    |  |  |  |  |  |
| Sensibilidade de recebimento | 130M: -68dBm@10% PER<br>108M: -68dBm@10% PER<br>54M: -68dBm@10% PER<br>11M: -85dBm@8% PER<br>6M: -88dBm@10% PER<br>1M: -90dBm@8% PER                                                                                   |  |  |  |  |  |
| Tecnologia de<br>Modulação   | DBPSK, DQPSK, CCK, OFDM, 16-QAM, 64-QAM                                                                                                    |  |  |  |  |  |
| Segurança                    | Suporta 64/128 bits WEP, WPA-PSK/WPA2-PSK,<br>Filtro MAC Sem Fio                                                                                                    |  |  |  |  |  |
| Potência de<br>transmissão   | <15dBm(EIRP)                                                                                                    |  |  |  |  |  |
| Modo de operação             | Ad-Hoc / Modo Infraestrutura                                                                                                    |  |  |  |  |  |
|                              | Outros                                                                                                    |  |  |  |  |  |
| Certificação                 | CE, FCC, RoHS                                                                                                    |  |  |  |  |  |
| Consumo                      | 500mW (Médio)                                                                                                    |  |  |  |  |  |
| Conteúdo da<br>embalagem     | 1 x Adaptador Wireless USB MWA/K2544D-BK                                                                                                    |  |  |  |  |  |
| Requisitos do sistema        | Windows 7(32/64 bits), Windows Vista(32/64 bits),<br>Windows XP(32/64 bits), Windows 2000, Linux                                                                                                    |  |  |  |  |  |
| Ambiente                     | Temperatura de Funcionamento: 0°C~40°C (32°F~104°F)<br>Temperatura de Armazenamento: -40°C~70°C (-40°F~158°F)<br>Umidade de Funcionamento: 10%~90% sem condensação<br>Umidade de Armazenamento: 5%~90% sem condensação |  |  |  |  |  |

#### 2. Instalação

#### 2.1 LED Indicador

O LED de status acenderá após a inicialização normal e piscará após a conexão.

#### 2.2 Instalações do Driver

Suporta Windows 98/Me/2000/XP/Vista. Segue abaixo exemplo de instalação no Windows XP.

#### 2.2.1 Instalação e configuração do Driver

#### 1- Insira o CD-ROM na unidade de disco

O sistema exibirá "Hardware Update Wizard" ("Assistente de Atualização de Hardware"). Selecione "Install the software automatically (Recommended)" ("Instalação automática do software (Recomendada)", e clique no botão "Next" ("Continuar") para iniciar a instalação, conforme demonstrado abaixo:

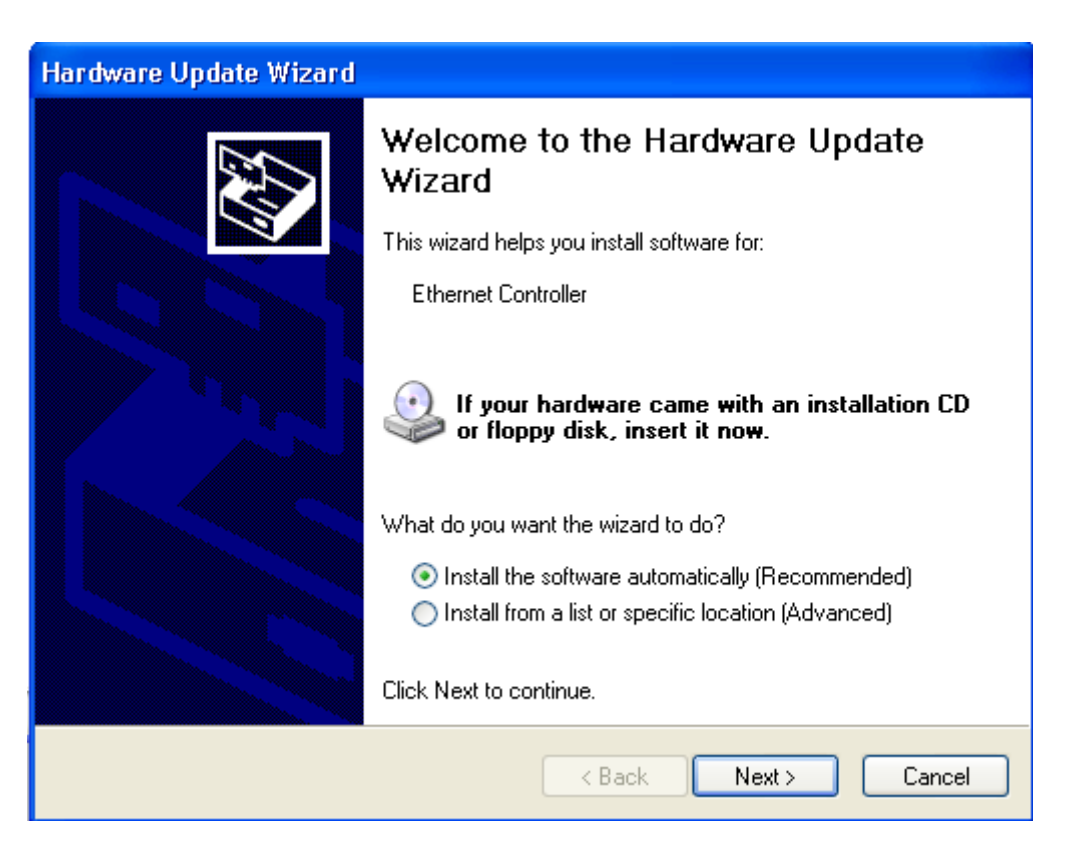

## MUITO MAIS TECNOLOGIA NO SEU DIA A DIA

| Found New Hardware Wizard |                                             |  |  |  |  |  |
|---------------------------|---------------------------------------------|--|--|--|--|--|
| Please wa                 | it while the wizard installs the software   |  |  |  |  |  |
| <b>⊞</b> ⊉                | Atheros AR9271 Wireless Network Adapter     |  |  |  |  |  |
|                           | athuw.sys<br>To C:\WINDOWS\system32\DRIVERS |  |  |  |  |  |
|                           | < <u>B</u> ack <u>N</u> ext > Cancel        |  |  |  |  |  |

#### 2- Concluir

Clique em "Finish" ("Concluir").

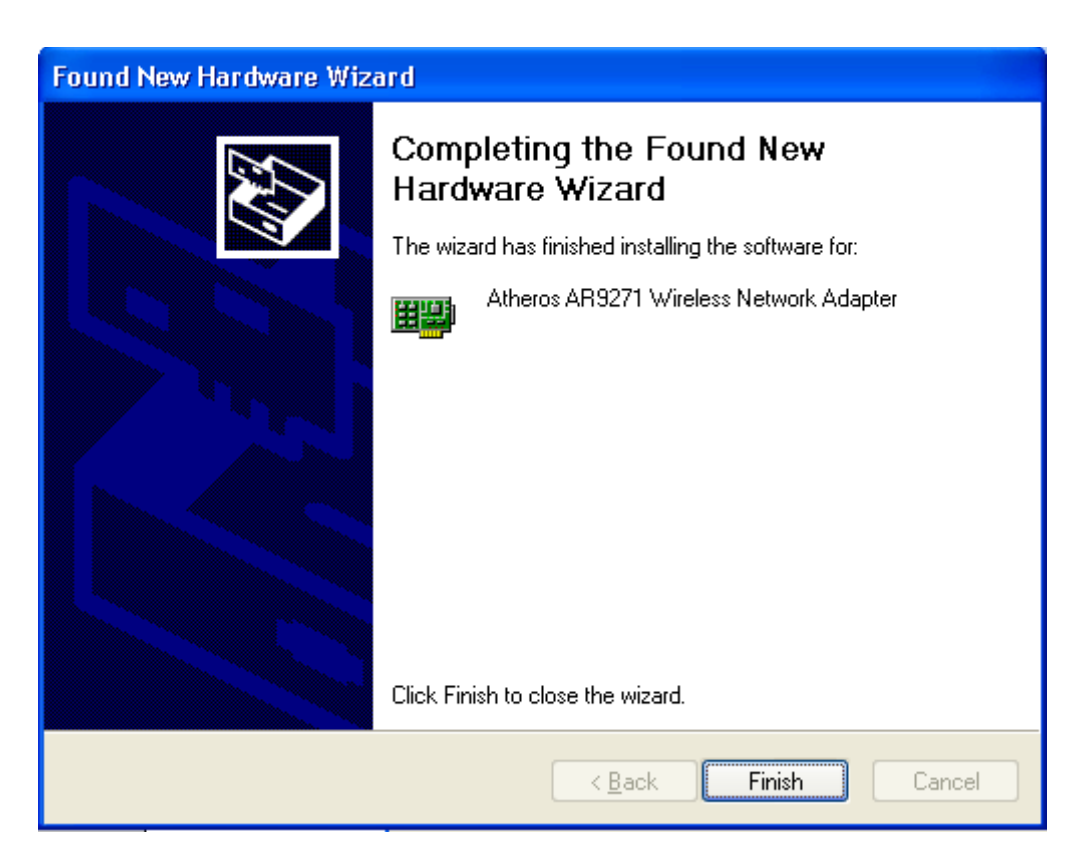

## MUITO MAIS TECNOLOGIA NO SEU DIA A DIA

Ao concluir a instalação um novo ícone será exibido na bandeja do sistema. Clique com o botão direito do mouse em "**my computer**"- "**Property**"-"**Hardware**"- "**Device Manager**" ("meu computador" – "Propriedades" – "Hardware" – "Gerenciador de Dispositivos", e verifique em "Network Adapter" ("Adaptador de Rede") em "Device manager" ("Gerenciador de Dispositivos") se consta o item "Atheros AR9271 Wireless Network Adapter". Nesse caso a instalação estará concluída com sucesso.

#### 2.3 Configurações das propriedades TCP / IP

Clique com o botão direito do mouse em My Network Places> Properties> Local Area Connections> Properties> Internet Protocol (TCP/IP) >Properties (Meus Locais de Rede> Propriedades> Conexões de Área Local> Propriedades> Protocolo de Internet (TCP/IP) > Propriedades). Você poderá selecionar Static IP Address (Endereço IP Estático), insira seu endereço IP, subnet mask (máscara de sub-rede) e DNS server address (endereço do servidor DNS) ou "Automatically obtain IP address" ("Obter endereço IP automaticamente"), facilitando a instalação conforme demonstrado abaixo:

| Internet Protocol (TCP/IP) Properties                                                                                                    |             |  |  |  |  |  |  |
|----------------------------------------------------------------------------------------------------|-------------|--|--|--|--|--|--|
| General Alternate Configuration                                                                                                    |             |  |  |  |  |  |  |
| You can get IP settings assigned automatically if your network supports<br>this capability. Otherwise, you need to ask your network administrator for<br>the appropriate IP settings. |             |  |  |  |  |  |  |
| Obtain an IP address automatically                                                                                                    |             |  |  |  |  |  |  |
| O Use the following IP address:                                                                                                    |             |  |  |  |  |  |  |
| IP address:                                                                                                    |             |  |  |  |  |  |  |
| S <u>u</u> bnet mask:                                                                                                    |             |  |  |  |  |  |  |
| Default gateway:                                                                                                    |             |  |  |  |  |  |  |
| ⊙ D <u>b</u> tain DNS server address automatically                                                                                                    |             |  |  |  |  |  |  |
| OUse the following DNS server ac                                                                                                    | ddresses:   |  |  |  |  |  |  |
| Preferred DNS server:                                                                                                    | · · · · · · |  |  |  |  |  |  |
| Alternate DNS server:                                                                                                    |             |  |  |  |  |  |  |
|                                                                                                    | Advanced    |  |  |  |  |  |  |
|                                                                                                    | OK Cancel   |  |  |  |  |  |  |

#### 3. Conexão de rede

Após concluir a instalação do Adaptador Wireless USB MYMAX (MWA/K2544D-BK), você poderá utilizar o software de configuração sem fio do sistema WINDOWS XP, conforme demonstrado abaixo:

| (0 | 🕬 Wireless Network Connection 🛛 🔀                       |                               |                                                                           |                 |  |  |  |
|----|---------------------------------------------------------|-------------------------------|---------------------------------------------------------------------------|-----------------|--|--|--|
|    | Network Tasks                                           | Choose                        | a wireless network                                                        |                 |  |  |  |
|    | 🚭 Refresh network list                                  | Click an item<br>information. | in the list below to connect to a <u>w</u> ireless network in range or to | get more        |  |  |  |
|    | Set up a wireless network<br>for a home or small office | ((ဓူ))                        | PORAY 3G ROUTER                                                           |                 |  |  |  |
|    |                                                         | U                             | Unsecured wireless network                                                | <pre>B000</pre> |  |  |  |
|    | Related Tasks                                           | ((0))                         | RT2860AP                                                                  |                 |  |  |  |
|    | <ol> <li>Learn about wireless</li> </ol>                |                               | Unsecured wireless network                                                | •0000 _         |  |  |  |
|    | networking                                              | ((Q))                         | wifi-2775891539                                                           |                 |  |  |  |
|    | Change the order of<br>preferred networks               | Ū,                            | Unsecured wireless network                                                | 0000            |  |  |  |
|    | 🍄 Change advanced                                       | ((Q))                         | TP-LINK_4BD92A                                                            |                 |  |  |  |
|    | settings                                                |                               | Unsecured wireless network                                                |                 |  |  |  |
|    |                                                         | ((Q))                         | kingnet                                                                   |                 |  |  |  |
|    |                                                         | U                             | 😚 Security-enabled wireless network (WPA2)                                |                 |  |  |  |
|    |                                                         | (( <b>Q</b> ))                | 1repair.net                                                               |                 |  |  |  |
|    |                                                         | U                             | 🖁 Security-enabled wireless network                                       | olli 🧹          |  |  |  |
|    |                                                         |                               |                                                                           |                 |  |  |  |

Clique em "Refresh network list" ("Atualizar lista de rede") e selecione o SSID desejado. Insira a senha, caso o acesso tenha sido configurado com uma.

#### 4. Configuração de proteção WI-FI (WPS)

#### Botão WPS Externo

O Adaptador Wireless USB MYMAX (MWA/K2544D-BK) possui Botão WPS Externo. Basta clicar nesse botão para estabelecer uma conexão WPA segura. Siga os seguintes passos:

- 1. Instale o driver K2-544D; insira o adaptador USB K2-544D.
- 2. Abra o Roteador com a Função WPS.
- Pressione o botão WPS no roteador por aproximadamente 3-5 segundos (a lâmpada WPS começará a piscar), e depois o solte. Em seguida pressione o botão WPS do adaptador sem fio K2-544D por 3-5 segundos (o ícone WPS na bandeja de status exibirá "start to search AP" ("procurando AP")) e depois solte o botão.
- 4. O ícone WPS na bandeja de status exibirá "connected to the AP" ("Conectado ao Ponto de Acesso AP").

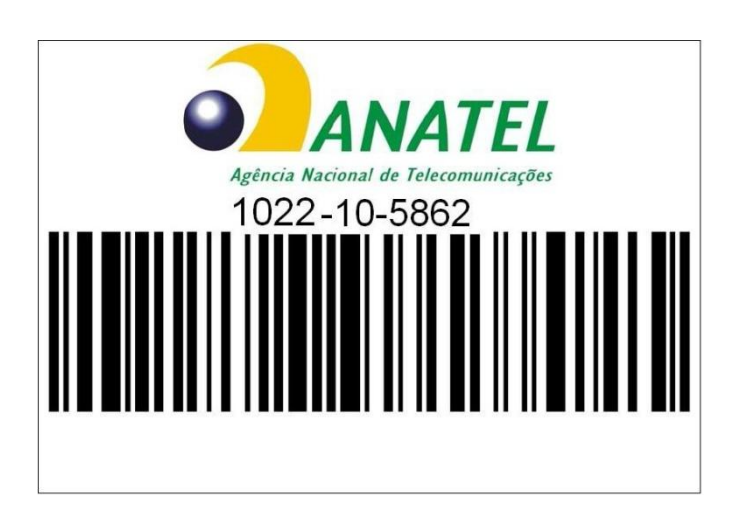